### **Einleitung zur Datatrans Installation**

Erstmals Herzlichen Dank für den Kauf des Datatrans Moduls und Ihr entgegengebrachtes Vertrauen.

Mit diesem Modul sind Sie in der Lage alle Features von Datatrans E-Com Professional zu nutzen. Falls Sie die Option "hidden mode" verwenden möchten, müssen Sie in Ihrem Shop System ein SSL Zertifikat installieren und für den Bestellprozess aktivieren.

Bevor Sie mit der Installation beginnen können, benötigen Sie die Zugangsdaten für die Administrationsoberfläche der Datatrans. Dazu brauchen Sie einen Vertrag mit Datatrans.

Sind Sie im Besitz dieser Daten, dann können Sie sich im Backend unter <u>https://pilot.datatrans.biz/upp/jsp/adminN/Login.jsp</u> einloggen. Dies ist die URL für die **Test-Umgebung**. Für die Live-Umgebung loggen Sie sich bitte unter <u>https://payment.datatrans.biz</u>ein.

#### Konfiguration Datatrans Administrationsoberfläche

Die hier beschriebenen Konfigurationen sind wichtig für das korrekte Funktionieren des Moduls. Bitte lesen Sie die Punkte genau durch.

#### **UPP Verwaltung**

#### **UPP** Daten

- Geben Sie "[none]" in die drei Felder URL 'Erfolgreich', 'Fehler' and 'Abbruch' ein. Unter UPP Verwaltung können Sie die verschiedenen URLs eintragen. Die URLs werden direkt vom Module übergeben und ausgefüllt und Ihre Einstellungen werden daher überschreiben.
- Geben Sie für URL Post folgende URL ein: http(s)://www.your-store.com/checkout\_process.php
   Wichtig achten Sie darauf das für Ihren Shop entsprechend richtige Protokoll zu verwenden (http:// resp. https://).
- Wählen Sie "Daten in HTML FORM"
- Wir empfehlen ein Häkchen zu setzen bei "Transaktionen mit Antwortcode 02 ablehnen"

#### Zahlungsarten

Sie müssen hier nichts eingeben. Die Daten werden automatisch vom Modul übermittelt.

#### **UPP** Designer

Hier können Sie ein eigenes Layout für Ihre Zahlungsseite kreieren. Wir empfehlen Ihnen jedoch die Standardwerte zu lassen.

#### Sicherheit

Die Einstellungen welche hier gemacht werden müssen zwingend identisch ins Backend des Shops übernommen werden.

- Wählen Sie "Wichtige Parameter werden digital unterschrieben und die Unterschrift (HMAC-MD5) ..." und kreieren Sie einen neuen Schlüssel für sign sowie für sign2. Diese Schlüssel müssen dann identisch in Ihr Shop-Backend kopiert werden.
- Wir empfehlen ein Häkchen zu setzen bei "Die Unterschrift auch bei Settlements verwenden". Wichtig ist, dass Sie im Shop-Backend dieselbe Option wählen.

www.customweb.ch

+41 (0)44 533 15 70 info@customweb.ch

## Modul Installation im Shop (osCommerce Datatrans)

Wenn Sie die Einstellungen in der Administrationsoberfläche vorgenommen haben, dann ist der nächste Schritt die Installation des Moduls im Shop.

- 1. Nach erfolgter Zahlung sollte Ihr Download automatisch freigeschaltet werden. Sie finden auf der rechten Seite unter "Ihr Konto" > "Download". Klicken Sie auf die gewünschte Bestellung und laden Sie das Modul herunter.
- 2. Entpacken Sie das ZIP und verschieben Sie die Dateien aus dem Ordner "files" in das Hauptverzeichnis des Shops. Die Datei / Ordner Struktur muss übereinstimmen. Es sollten keine Dateien überschrieben werden. 3. Loggen Sie sich im Backend Ihres Shop sein.

## athe se rannogle agungs Oimmunans Birer Sedas Hauptmodul. Konfiguration der Module

Nator Constinued Model aktiviert haben, müssen Sie es konfigurieren. Wichtig: Die Einstellungen und Angaben ញម៉ូនតុខរាក់ក្រុbeiden Backends identisch sein!

Achten Sie darauf, dass Sie sign und sign2 in die korrekten Felder eingeben. Stellen Sie sicher, dass die Schlüssel identisch sind zu denjenigen in der Datatrans Konfiguration.

Konfiguration der Zahlungsarten Erweiterung verfügbar unter: Datatrans osCommerce Installationsanleitung

Aktivieren Sie nun unter Module > Zahlungsoptionen alle Zahlungsarten, welche von Ihrem Datatrans Vertrag untescitzt Kerre Contacioner Eierre acties and gemäss Ihren Präferenzen.

Um das Modul zu testen benötigen Sie passende Test Kreditkartendaten. Diese finden Sie alle unter folgendem Link: http://www.sellxed.com/de/testen

www.customweb.ch

### **Einleitung zur Datatrans Installation**

Erstmals Herzlichen Dank für den Kauf des Datatrans Moduls und Ihr entgegengebrachtes Vertrauen.

Mit diesem Modul sind Sie in der Lage alle Features von Datatrans E-Com Professional zu nutzen. Falls Sie die Option "hidden mode" verwenden möchten, müssen Sie in Ihrem Shop System ein SSL Zertifikat installieren und für den Bestellprozess aktivieren.

Bevor Sie mit der Installation beginnen können, benötigen Sie die Zugangsdaten für die Administrationsoberfläche der Datatrans. Dazu brauchen Sie einen Vertrag mit Datatrans.

Sind Sie im Besitz dieser Daten, dann können Sie sich im Backend unter https://pilot.datatrans.biz/upp/jsp/adminN/Login.jsp einloggen. Dies ist die URL für die **Test-Umgebung**. Für die Live-Umgebung loggen Sie sich bitte unter https://payment.datatrans.biz ein.

#### Konfiguration Datatrans Administrationsoberfläche

Die hier beschriebenen Konfigurationen sind wichtig für das korrekte Funktionieren des Moduls. Bitte lesen Sie die Punkte genau durch.

#### **UPP Verwaltung**

#### UPP Daten

- Geben Sie "[none]" in die drei Felder URL 'Erfolgreich', 'Fehler' and 'Abbruch' ein. Unter UPP Verwaltung können Sie die verschiedenen URLs eintragen. Die URLs werden direkt vom Module übergeben und ausgefüllt und Ihre Einstellungen werden daher überschreiben.
- Geben Sie f
  ür URL Post folgende URL ein: http(s)://www.your-store.com/checkout\_process.php
   Wichtig achten Sie darauf das f
  ür Ihren Shop entsprechend richtige Protokoll zu verwenden (http:// resp. https://).
- Wählen Sie "Daten in HTML FORM"
- Wir empfehlen ein Häkchen zu setzen bei "Transaktionen mit Antwortcode 02 ablehnen"

#### Zahlungsarten

Sie müssen hier nichts eingeben. Die Daten werden automatisch vom Modul übermittelt.

#### **UPP** Designer

Hier können Sie ein eigenes Layout für Ihre Zahlungsseite kreieren. Wir empfehlen Ihnen jedoch die Standardwerte zu lassen.

#### Sicherheit

Die Einstellungen welche hier gemacht werden müssen zwingend identisch ins Backend des Shops übernommen werden.

- Wählen Sie "Wichtige Parameter werden digital unterschrieben und die Unterschrift (HMAC-MD5) ..." und kreieren Sie einen neuen Schlüssel für sign sowie für sign2. Diese Schlüssel müssen dann identisch in Ihr Shop-Backend kopiert werden.
- Wir empfehlen ein Häkchen zu setzen bei "Die Unterschrift auch bei Settlements verwenden". Wichtig ist, dass Sie im Shop-Backend dieselbe Option wählen.

www.customweb.ch

+41 (0)44 533 15 70 info@customweb.ch

### MothitumstallaDetaitra6bops(taslatiomerce

## Fretmals Herzlichen Dank für den Kauf des Datatrans Moduls und Ihr entgegengebrachtes Vertrauen.

Mit diesem. Modul sind Sie in der Lage alle Features von Datatrans E-Com Professional zu nutzen. Falls Sie die Option "hidden mode" verwenden möchten, müssen Sie in Ihrem Shop System ein SSL Zertifikat installieren und für den Bestellprozess aktivieren.

1. Nach erfolgter Zahlung sollte Ihr Download automatisch freigeschaltet werden. Sie finden auf der rechten Bevor Sie mit der Installation beginnen können, benötigen Sie die Zugangsdaten für die Administrationsoberfläche Seite unter **Ihr Konto** – Download – Klicken Sie auf die gewünschte Bestellung und laden Sie das Modul der Datatrans. Dazu brauchen Sie einen Vertrag mit Datatrans.

2. Entpacken Sie das ZIP und verschieben Sie die Dateien aus dem Ordner "files" in das Hauptverzeichnis des Sind Sie im Besitz dieser Daten, dann können Sie sich im Backend unter Shops. Die Datei / Urdner Struktur muss übereinstimmen. Es sollten keine Dateien überschrieben werden. https://pilot.datatrans.biz/upp.lisp/adminN/Login.jsp einloggen. Dies ist die URL für die **Test-Umgebung**. Für die Live-Umgebung loggen Sie sich hitte unter https://payment.datatrans.biz.ein. 4. Genen Sie zu den Module > Zahlungsoptionen und installieren Sie das Hauptmodul.

#### Konfiguration Datatrans Administrationsoberfläche Konfiguration der Module

Die hier beschriebenen Konfigurationen sind wichtig für das korrekte Funktionieren des Moduls. Bitte lesen Sie die **Konfiguration des Hauptmoduls** 

NRPoverwaltenglodul aktiviert haben, müssen Sie es konfigurieren. Wichtig: Die Einstellungen und Angaben müssen in beiden Backends identisch sein! UPP Daten

Achten Sie darauf, dass Sie sign und sign2 in die korrekten Felder eingeben. Stellen Sie sicher, dass die Schlüssel identisch sind zie den einigen Hieler besternt Richt felgen ich. 'Fehler' and 'Abbruch' ein. Unter UPP Verwaltung können Sie die verschiedenen URLs eintragen. Die URLs werden direkt vom Module übergeben und

Konfiguratön der Zahlungsarten werden daher überschreiben.

• Geben Sie für URL Post folgende URL ein:

Um d**æs Wödlen Æieterbendtigen FSBP**dässende Test Kreditkartendaten. Diese finden Sie alle unter folgendem Link: In Wir empfehlen ein Häkchen zu se</mark>tzen bei "Transaktionen mit Antwortcode O2 ablehnen"

#### Zahlungsarten

Sie müssen hier nichts eingeben. Die Daten werden automatisch vom Modul übermittelt.

#### **UPP** Designer

Hier können Sie ein eigenes Layout für Ihre Zahlungsseite kreieren. Wir empfehlen Ihnen jedoch die Standardwerte zu lassen.

#### Sicherheit

Die Einstellungen welche hier gemacht werden müssen zwingend identisch ins Backend des Shops übernommen werden.

- Wählen Sie "Wichtige Parameter werden digital unterschrieben und die Unterschrift (HMAC-MD5) ..." und kreieren Sie einen neuen Schlüssel für sign sowie für sign2. Diese Schlüssel müssen dann identisch in Ihr Shop-Backend kopiert werden.
- Wir empfehlen ein Häkchen zu setzen bei "Die Unterschrift auch bei Settlements verwenden". Wichtig ist, dass Sie im Shop-Backend dieselbe Option wählen.

www.customweb.ch

# Modul Installation im Shop (osCommerce Datatrans)

Wenn Sie die Einstellungen in der Administrationsoberfläche vorgenommen haben, dann ist der nächste Schritt die Installation des Moduls im Shop.

- Nach erfolgter Zahlung sollte Ihr Download automatisch freigeschaltet werden. Sie finden auf der rechten Seite unter "Ihr Konto" > "Download". Klicken Sie auf die gewünschte Bestellung und laden Sie das Modul herunter.
- 2. Entpacken Sie das ZIP und verschieben Sie die Dateien aus dem Ordner "files" in das Hauptverzeichnis des Shops. Die Datei / Ordner Struktur muss übereinstimmen. Es sollten keine Dateien überschrieben werden.
- 3. Loggen Sie sich im Backend Ihres Shop sein.
- 4. Gehen Sie zu den Module > Zahlungsoptionen und installieren Sie das Hauptmodul.

#### Konfiguration der Module

#### Konfiguration des Hauptmoduls

Nachdem Sie das Modul aktiviert haben, müssen Sie es konfigurieren. Wichtig: Die Einstellungen und Angaben müssen in beiden Backends identisch sein!

Achten Sie darauf, dass Sie sign und sign2 in die korrekten Felder eingeben. Stellen Sie sicher, dass die Schlüssel identisch sind zu denjenigen in der Datatrans Konfiguration.

#### Konfiguration der Zahlungsarten

Aktivieren Sie nun unter Module > Zahlungsoptionen alle Zahlungsarten, welche von Ihrem Datatrans Vertrag untersitzt Kerreconteriorieren and gemäss Ihren Präferenzen.

Um das Modul zu testen benötigen Sie passende Test Kreditkartendaten. Diese finden Sie alle unter folgendem Link: <u>http://www.sellxed.com/de/testen</u>

www.customweb.ch